Система «Сбербанк Бизнес ОнЛайн»

Документация клиента банка (Интернет-Клиент)

# СЕРВИС «E-INVOICING» – МАСТЕР ПОДКЛЮЧЕНИЯ ИНСТРУКЦИЯ ПО ПРОХОЖДЕНИЮ

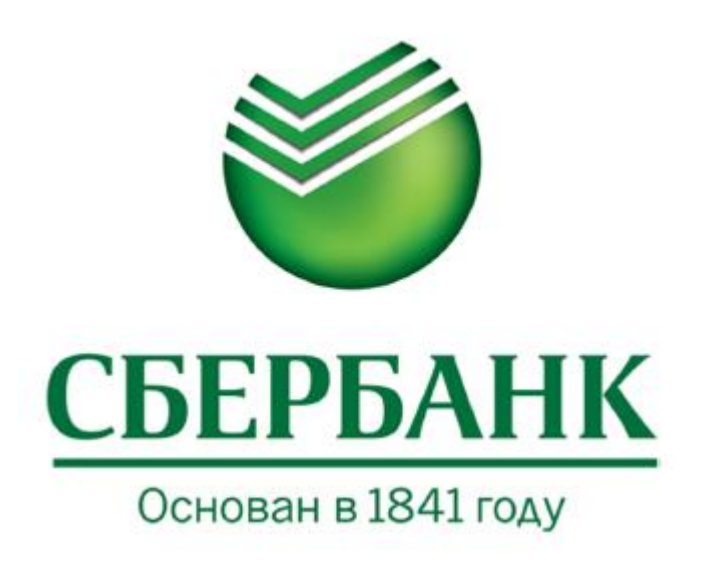

© 2015 ОАО «Сбербанк России»

Система «Сбербанк Бизнес ОнЛайн» Версия документа 3.0 Версия продукта 16.0 Документация клиента банка (Интернет-Клиент) Инструкция по прохождению Мастера подключения

Опубликовано 2015 Листов 28 © 2015 ОАО «Сбербанк России»

# Оглавление

| Мастер подключения                                     | 4  |
|--------------------------------------------------------|----|
| Вход в Мастер подключения                              | 4  |
| Создание запроса на выпуск сертификата                 | 7  |
| Состав полей запроса и рекомендации по их заполнению   | 11 |
| Третья страница Мастера подключения                    | 15 |
| Форма заявления на выпуск КСКП ЭП                      | 16 |
| Загрузка скан-копий необходимых документов             |    |
| Подписание пакета документов руководителем организации |    |
| Установка сертификата на токен                         | 21 |
| Отклонение запроса на сертификат                       |    |
| Повторное формирование запроса на выпуск КСКП ЭП       | 23 |
| Приложение 1. Правила заполнения полей адреса          |    |
| Поле «Регион», «Город» и «Населенный пункт»            |    |
| Поле «Улица»                                           | 27 |
| Поле «Дом»                                             | 27 |
| Поле «Корпус»                                          |    |
| Поле «Офис»                                            |    |
|                                                        |    |

## Мастер подключения

Мастер подключения (МП) предназначен для выпуска квалифицированного сертификата ключа проверки электронной подписи (КСКП ЭП), необходимого для работы с сервисом «E-Invoicing». МП предназначен для токен-пользователей АС «СББОЛ». Для СМС-клиентов АС «СББОЛ» получение КСКП ЭП осуществляется через Личный кабинет клиента (ЛКК).

Мастер подключения доступен для прохождения юридическим лицам (ЮЛ) предпринимателям (ИП). Структурой МΠ индивидуальным И не предусмотрено подключение филиалов. Пройти МП может как руководитель организации, так и ее сотрудники. Рекомендуется первое прохождение МП осуществлять руководителю организации. Руководитель организации или иное лицо, имеющее право без доверенности действовать от имени ЮЛ согласно выписке из ЕГРЮЛ/ЕГРИП, должен иметь учетную запись в СББОЛ и доступ к услуге «E-Invoicing». Это необходимо для того, чтобы руководитель мог подписать пакет документов сотрудников организации подписью СББОЛ, которая в Мастере подключения признается аналогом собственноручной подписи (АСП).

Обязательным условием для выпуска КСКП ЭП является наличие сертификата СББОЛ на токене клиента. ФИО владельца сертификата СББОЛ должно совпадать с ФИО владельца КСКП ЭП. В противном случае пользователь не сможет подписать пакет документов и осуществить выпуск КСКП ЭП.

### Вход в Мастер подключения

Мастер подключения открывается пользователю при входе в сервис «E-Invoicing». Мастер подключения будет доступен для прохождения до тех пор, пока пользователю не будет выпущен КСКП ЭП, и пользователь не установит его на токен. После выпуска и установки КСКП ЭП на токен Мастер подключения не будет доступен для прохождения до момента окончания срока действия КСКП ЭП, или пока пользователь не выпустит новый сертификат СББОЛ. При перевыпуске сертификата СББОЛ необходимо осуществить перевыпуск КСКП ЭП, т.е. повторно пройти МП.

На первой странице Мастера подключения выводится информация о статусе подключения услуги «E-invoicing», дата подключения либо отключения и ФИО пользователя, подключившего либо отключившего услугу. На этой же странице можно подключить либо отключить услугу. Отключить услугу также можно на любой странице Мастера подключения в любой момент. Для

этого нужно перейти по ссылке «Управление услугой» или по ссылке «Отказаться от услуги».

| Выбор Сервиса                                                                                                    |                                     |  |
|----------------------------------------------------------------------------------------------------|-------------------------------------|--|
| Электронный обмен документами                                                                                                    | Отчётность в государственные органы |  |
| Услуга E-Invoicing подключена 04.09.2014 пользоват<br>Вы можете:                                                                                                    | гелем Ласточкин И. В.               |  |
| <ul> <li>участвовать в обмене документами с контрагентами;</li> <li>отправлять отчётность в государственные органы.</li> <li>Вы также можете отказаться от услуги.</li> <li>В этом случаа с пеляого школа с пеляющего месяца услуга будет доступна в режиме ограницениой.</li> </ul> |                                     |  |
| функциональности.<br>• После отказа от услуги вы сможете подключить её в любой момент и получить немедленный полный доступ<br>к сервисам E-Invoicing.<br>• Плата будет взиматься за те месяцы, когда услуга была подключена.                                                         |                                     |  |
| Рисунок 1. Отказ от услуги E-invoicing                                                                                                    |                                     |  |

Для перехода к созданию запроса на выпуск КСКП ЭП необходимо нажать кнопку «**Продолжить**».

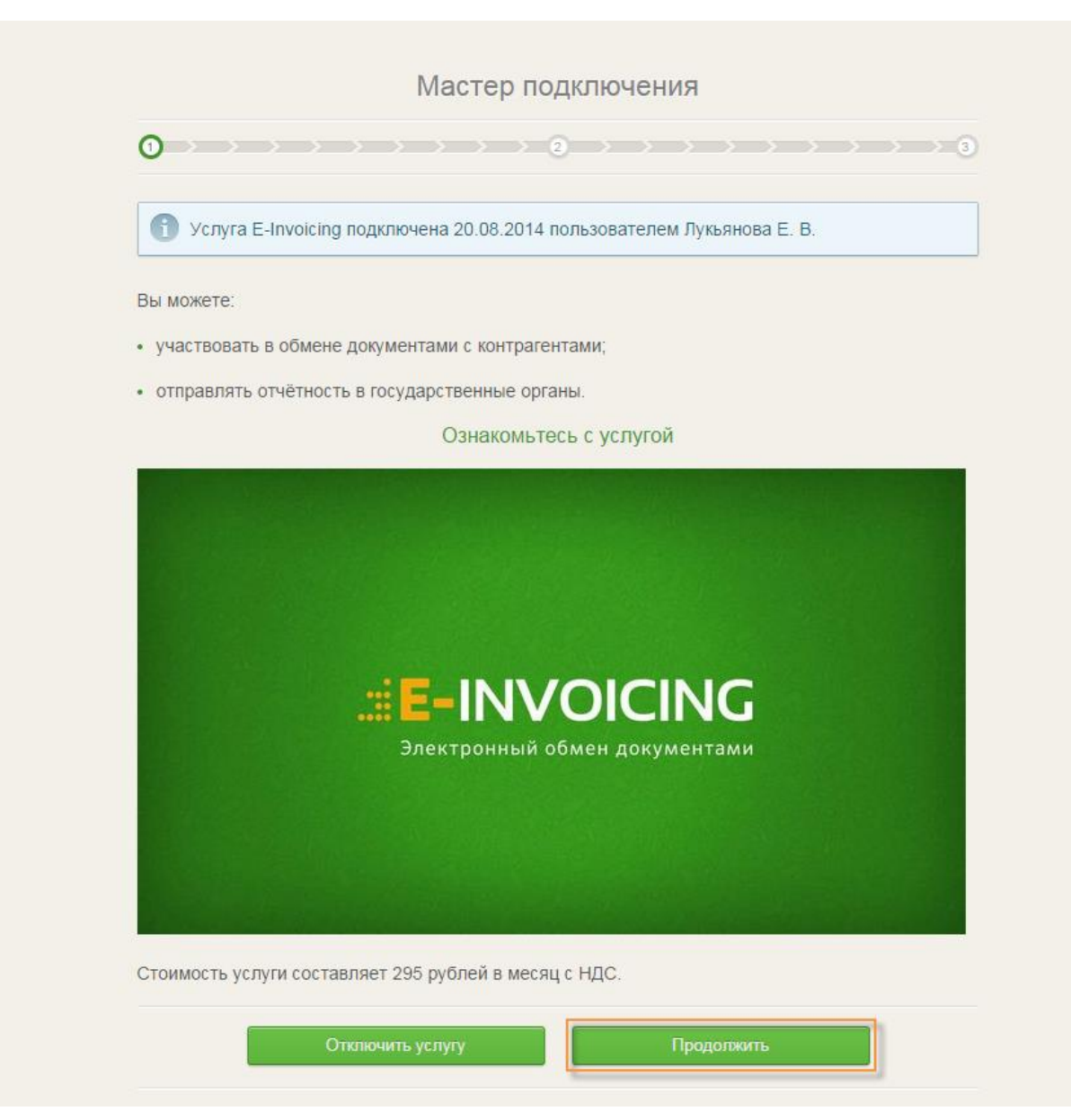

Рисунок 2. Вход в Мастер подключения

Если для организации включен режим ограниченной функциональности, т.е. какой-либо из пользователей организации ранее отключил услугу, для прохождения Мастера подключения и выпуска КСКП ЭП, необходимо нажать кнопку «Подключить услугу и продолжить».

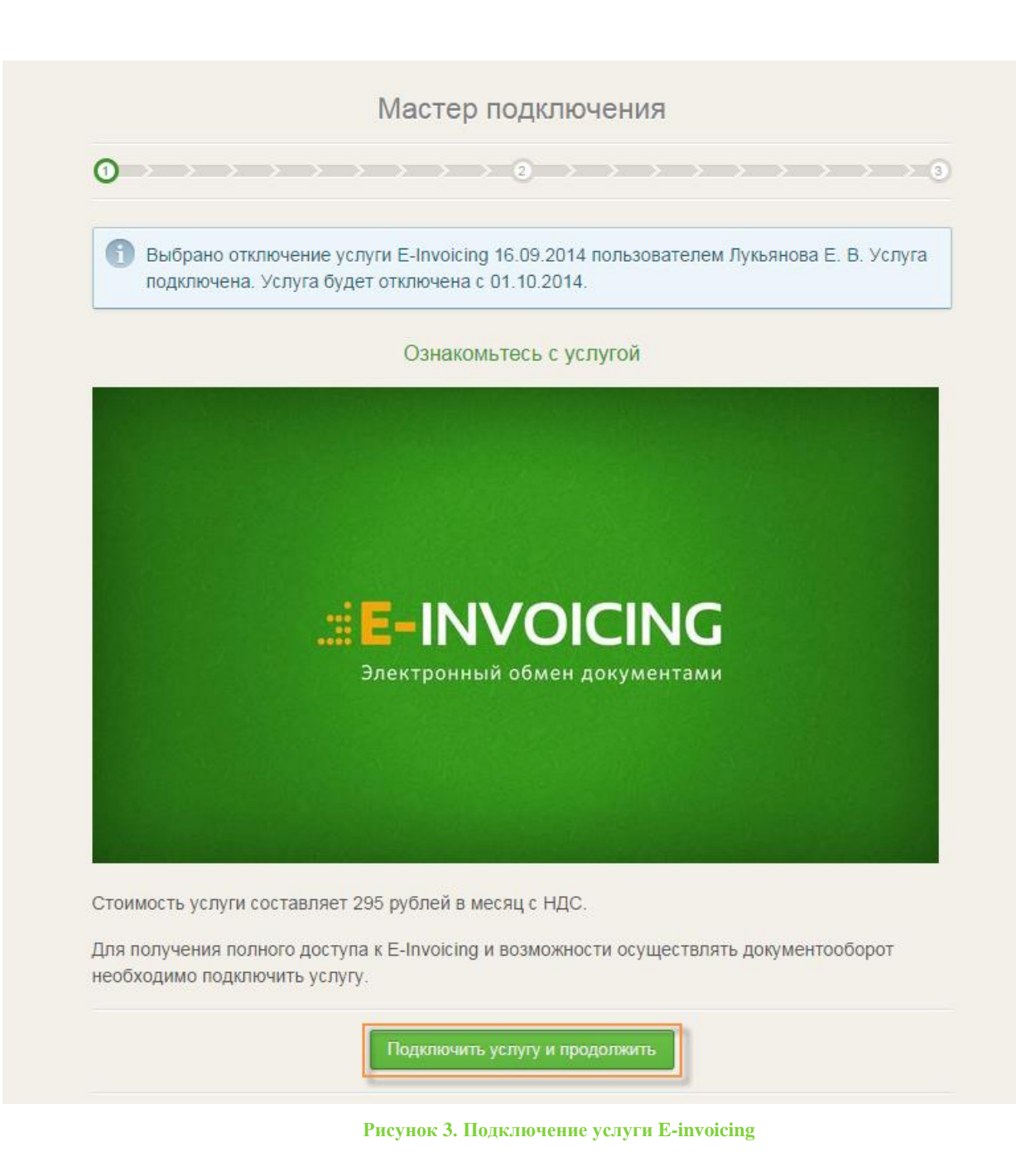

# Создание запроса на выпуск сертификата

Вторая страница МП представляет собой страницу формирования запроса на выпуск КСКП ЭП. Данные, указанные на этой странице, будут указаны в выпущенном сертификате, поэтому необходимо корректно заполнять все поля, нельзя допускать опечатки или указывать недостоверные данные. Некоторые поля могут быть предзаполнены данными из АС «СББОЛ» или данными, указанными при первом прохождении МП первым сотрудником организации. После заполнения всех данных необходимо нажать кнопку «Сформировать запрос».

| Для формировани<br>под                      | <u>Управление услугой</u> .<br>я запроса на выпуск квалифицированного сертификата ключа<br>писи, пожалуйста, заполните следующие поля: |
|---------------------------------------------|----------------------------------------------------------------------------------------------------|
| Фамилия: Коваленко                          | Имя: Иван Отчество: Михайлович                                                                                                    |
| Гражданин РФ Иност                          | <u>ранный гражданин</u>                                                                                                    |
| Учредитель Сотрудн                          | ик                                                                                                    |
| Email: kovalenko@m.ru                       | Мобильный телефон: +79215555555                                                                                                    |
| СНИЛС: 063-641-225 43                       |                                                                                                    |
| Организация: ИП Лукьяно                     | ва Евгения Владимировна                                                                                                    |
| Должность: директор                         |                                                                                                    |
| Регион: г. Санкт-Петер                      | обург 🚽 Город Санкт-Петербург                                                                                                    |
| Населенный пункт Тесто                      | мый Улица: Тестовая                                                                                                    |
| Дом:<br>(строение)<br>ОГРН/ОГРНИП: 30550743 | Корпус:<br>(владение, литера) Офис:<br>(помещение, квартира)                                                                           |

Рисунок 4. Страница формирования запроса на выпуск КСКП ЭП для ИП

Для каждого поля предусмотрены подсказки по заполнению. Поля имеют ограничения на допустимость ввода некоторых символов, а также на их количество, предусмотренные законодательством. Если какое-либо из полей заполнено некорректно или не заполнено поле, обязательное для заполнения, при нажатии на кнопку «Сформировать запрос» поле будет подсвечено красным цветом и форма создания запроса не сохранится. Во всплывающем сообщении будут перечислены допущенные ошибки:

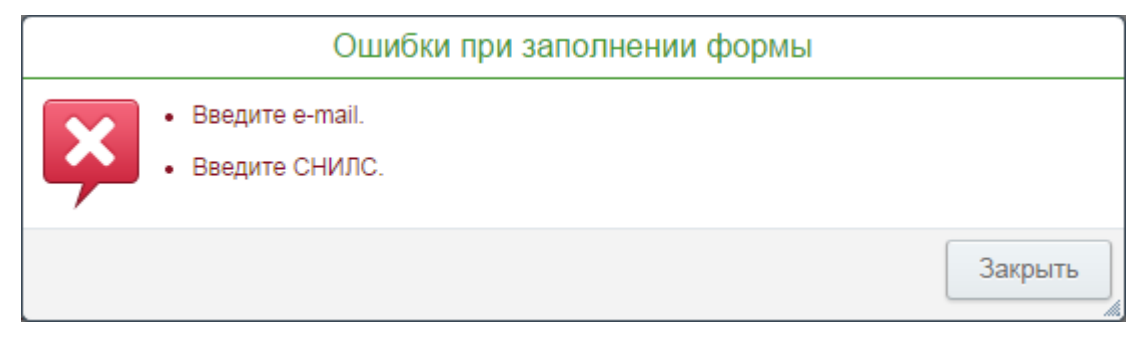

Рисунок 5. Ошибки при заполнении формы

Обязательными для заполнения являются все поля, кроме некоторых полей адреса (подробнее см. в разделе «Состав полей и рекомендации по их заполнению»).

Состав полей для ЮЛ и ИП немного отличается. Отличием является возможность создания запроса на выпуск сертификата для сотрудника ИП. В таком случае на странице формирования запроса дополнительно необходимо указать ИНН сотрудника и его адрес по месту регистрации.

|            | Управление услугой                                                      |
|------------|-------------------------------------------------------------------------|
|            | Для формирования запроса на выпуск квалифицированного сертификата ключа |
|            | подписи, пожалуйста, заполните следующие поля:                          |
|            |                                                                         |
| Фамі       | ілия: <i>Коваленко Имя: Иван Отчество: Михайлович</i>                   |
| Ena        |                                                                         |
| 1 pa       |                                                                         |
| <u>Учр</u> | едитель Сотрудник                                                       |
| ИНН        | владельца сертификата: 505100066291                                     |
| Реги       | он: г. Санкт-Петербург 🚽                                                |
| Горо       | д Санкт-Петербург Населенный пункт                                      |
| ∨пин       |                                                                         |
| лиц        | (строение) (владение, литера)                                           |
| Офи        | (помещение, квартира)                                                   |
| Emai       | : kovalenko@m.ru Мобильный телефон:                                     |
| СНИ.       | 1C: 063-641-225 43                                                      |
| Орга       | низация: ИП Лукьянова Евгения Владимировна                              |
|            |                                                                         |
| доля       |                                                                         |
| Реги       | )н: г. Санкт-Петербург 🚽 Город <i>Санкт-Петербург</i>                   |
| Hace       | ленный пункт Тестовый Улица: Тестовая                                   |
| Дом:       | Корпус: Офис:                                                           |
|            | (строение) (владение, литера) (помещение, квартира)                     |

Рисунок 6. Страница формирования запроса на выпуск КСКП ЭП для сотрудника ИП

Если владелец сертификата является иностранным гражданином, то поле «СНИЛС» является необязательным для заполнения. Если у иностранного гражданина отсутствует СНИЛС, необходимо проставить галочку в чек-

боксе «СНИЛС отсутствует», если иностранный гражданин имеет СНИЛС, необходимо снять галочку в чек-боксе «СНИЛС отсутствует» и указать его. Если ранее сотрудник данной организации уже проходил МП, то поля адреса, а также «ОГРН/ОГРНИП» и «Организация» будут недоступны для редактирования.

| Для формирован<br>по                                        | <u>Управлени</u><br>ия запроса на выпуск к<br>дписи, пожалуйста, зап | <u>іе услугой</u> .<br>валифицированного сертификата ключа<br>олните следующие поля: |  |
|-------------------------------------------------------------|----------------------------------------------------------------------|--------------------------------------------------------------------------------------|--|
| амилия: Иванов                                              | Имя: Иван                                                            | Отчество: Иванович                                                                   |  |
| <u>Гражданин РФ</u> Инос                                    | транный гражданин                                                    |                                                                                      |  |
| mail: ivanov@test.ru                                        | Мобильный тел                                                        | ефон:                                                                                |  |
| СНИЛС отсутствует                                           |                                                                      |                                                                                      |  |
| —<br>рганизация: ЗАО "Танс                                  | дем"                                                                 |                                                                                      |  |
| олжность: Директор                                          |                                                                      |                                                                                      |  |
| егион: Свердловская о                                       | область 🚽 Город                                                      | Свердловск                                                                           |  |
| аселенный пункт малы                                        | ій Сверловск                                                         | Улица: Ленина3                                                                       |  |
| ом: 123424<br><sup>(строение)</sup><br>)ГРН/ОГРНИП: 1026605 | Корпус:<br>(владен<br>624143                                         | Офис: 1432423<br>ие, литера) (помещение, квартира)                                   |  |
|                                                             |                                                                      |                                                                                      |  |

Рисунок 7. Страница формирования запроса на выпуск КСКП ЭП для иностранного гражданина ЮЛ

После нажатия на кнопку «Сформировать запрос» система запросит разрешение на генерацию новой ключевой пары. В этом окне необходимо нажать «Да».

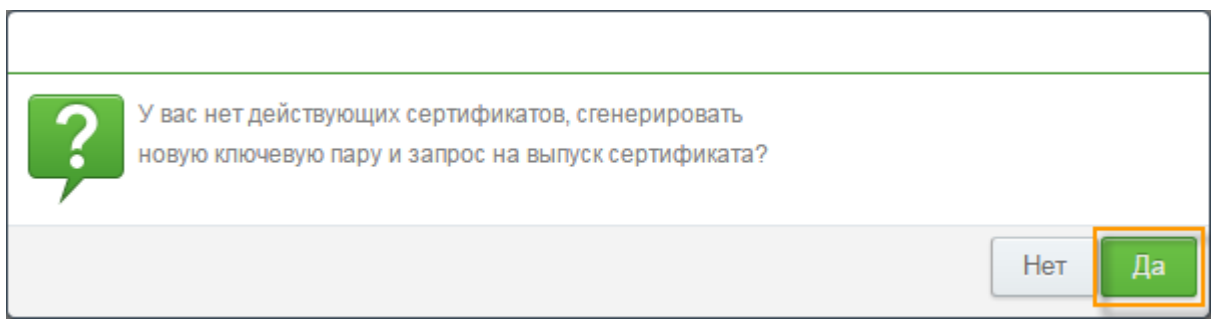

В случае отсутствия на токене сертификата СББОЛ, либо истечения срока его действия, после нажатия на кнопку «Сформировать запрос» отобразится сообщение о необходимости записи на токен нового сертификата СББОЛ.

| Информация                                                                                                    |         |  |
|----------------------------------------------------------------------------------------------------|---------|--|
| Перед созданием запроса на сертификат для сервиса E-Invoicing необходимо записать на токен новый сертификат для сервиса СББОЛ |         |  |
|                                                                                                    | Закрыть |  |

Рисунок 9. Сообщение о необходимости выпуска сертификата СББОЛ

В случае успешного формирования запроса появится информационное сообщение о том, что запрос на сертификат успешно сформирован.

| Информация                          |         |
|-------------------------------------|---------|
| Запрос на сертификат успешно создан |         |
|                                     | Закрыть |

Рисунок 10. Сообщение об успешном формировании запроса

## Состав полей запроса и рекомендации по их заполнению

Таблица 1

| Наименование поля                          | Обязательность<br>заполнения | Особенность заполнения                                                                                                    |
|--------------------------------------------|------------------------------|----------------------------------------------------------------------------------------------------|
| Фамилия                                    | Обязательно                  | Общее количество символов для                                                                                                    |
| Имя                                        | Обязательно                  | полей «Фамилия», «Имя»,<br>«Отчество» не должно превышать                                                                             |
| Отчество                                   | Не обязательно               | 128. Если владелец сертификата<br>имеет отчество, необходимо<br>указать его.                                                          |
| Гражданин РФ /<br>Иностранный<br>гражданин | Обязательно                  | Если владелец сертификата<br>является иностранным<br>гражданином, не имеющим<br>СНИЛС, необходимо выбрать<br>«Иностранный гражданин». |
| Учредитель / Сотрудник                     | Обязательно для<br>ИП        | Если МП проходит сотрудник ИП,<br>необходимо выбрать<br>«Сотрудник». Если МП проходит                                                 |

|                   |                                                       | учредитель ИП, необходимо выбрать «Учредитель».                                                                                                    |
|-------------------|-------------------------------------------------------|----------------------------------------------------------------------------------------------------|
| Email             | Обязательно                                           | Адрес электронной почты не должен превышать 255 символов.                                                                                                    |
| Мобильный телефон | Обязательно                                           | Предзаполнено данными из АС<br>«СББОЛ» или запоняется<br>вручную.                                                                                                    |
| СНИЛС             | Обязательно                                           | Указывается номер страхового<br>свидетельства государственного<br>пенсионного страхования. Если<br>владелец сертификата не является<br>резидентом РФ, необходимо<br>выбрать «Иностранный<br>гражданин».                                                                                                    |
| Организация       | Обязательно                                           | Указывается краткое<br>наименование организации.<br>Наименование организации не<br>должно превышать 64 символа.<br>Если у организации нет краткого<br>наименования, а полное<br>наименование превышает 64<br>символа, необходимо сократить<br>его. В качестве сокращения<br>можно использовать<br>наименование, используемое во<br>внутренней документации<br>компании. |
| Должность         | Обязательно                                           | Выбирается из справочника или<br>ввод вручную. Наименование<br>должности не должно превышать<br>64 символа.                                                                                                    |
| Регион            | Обязательно                                           | Выбирается из справочника.                                                                                                    |
| Город             | Не обязательно,<br>если заполнено<br>поле «Населенный | Для ЮЛ указывается город,<br>указанный в юридическом адресе<br>(согласно ЕГРЮЛ).                                                                                                    |
|                   | пункт»                                                | Для ИП указывается город по месту регистрации ИП.                                                                                                    |
|                   |                                                       | Количество символов в данном поле не должно превышать 50.                                                                                                    |
|                   |                                                       | Если в адресе есть только населенный пункт, поле «Город»                                                                                                    |

|                  |                                                   | необходимо оставить пустым.                                                                                   |
|------------------|---------------------------------------------------|----------------------------------------------------------------------------------------------------|
| Населенный пункт | Не обязательно,<br>если заполнено<br>поле «Город» | Для ЮЛ указывается населенный пункт, указанный в юридическом адресе (согласно ЕГРЮЛ).                         |
|                  |                                                   | Для ИП указывается населенный пункт по месту регистрации ИП.                                                  |
|                  |                                                   | Количество символов в данном поле не должно превышать 50.                                                     |
|                  |                                                   | Если в адресе есть только город,<br>поле «Населенный пункт»<br>необходимо оставить пустым.                    |
| Улица            | Обязательно                                       | Для ЮЛ указывается улица<br>(проспект, шоссе и т.п.),<br>указанная в юридическом адресе<br>(согласно ЕГРЮЛ).  |
|                  |                                                   | Для ИП указывается улица<br>(проспект, шоссе и т.п.) по месту<br>регистрации ИП.                              |
|                  |                                                   | Количество символов в данном поле не должно превышать 50.                                                     |
|                  |                                                   | Если в адресе отсутствует улица,<br>в поле необходимо поставить «0»<br>(ноль).                                |
| Дом              | Не обязательно                                    | Для ЮЛ указывается дом<br>(строение и т.п.), указанный в<br>юридическом адресе (согласно<br>ЕГРЮЛ).           |
|                  |                                                   | Для ИП указывается дом<br>(строение и т.п.) по месту<br>регистрации ИП.                                       |
|                  |                                                   | Количество символов в данном поле не должно превышать 20.                                                     |
|                  |                                                   | Если в адресе отсутствует дом,<br>поле необходимо оставить<br>пустым.                                         |
| Корпус           | Не обязательно                                    | Для ЮЛ указывается корпус<br>(владение, литер и т.п.),<br>указанный в юридическом адресе<br>(согласно ЕГРЮЛ). |

|             |                | Для ИП указывается корпус<br>(владение, литер и т.п.) по месту<br>регистрации ИП.<br>Количество символов в данном<br>поле не должно превышать 20.<br>Если в адресе отсутствует корпус,<br>поле необходимо оставить<br>пустым. |
|-------------|----------------|----------------------------------------------------------------------------------------------------|
| Офис        | Не обязательно | Для ЮЛ указывается квартира<br>(помещение, офис и т.п.),<br>указанная в юридическом адресе<br>(согласно ЕГРЮЛ).                                                                                                    |
|             |                | Для ИП указывается квартира<br>(помещение, офис и т.п.) по месту<br>регистрации ИП.                                                                                                    |
|             |                | Количество символов в данном поле не должно превышать 20.                                                                                                    |
|             |                | Если в адресе отсутствует квартира, поле необходимо оставить пустым.                                                                                                    |
| ОГРН/ОГРНИП | Обязательно    | Указываются ОГРН (ОГРНИП)<br>организации.                                                                                                    |

# Дополнительные поля для сотрудника ИП:

Таблица 2

| Наименование поля            | Обязательность<br>заполнения                                    | Особенность заполнения                                                                                                    |
|------------------------------|-----------------------------------------------------------------|----------------------------------------------------------------------------------------------------|
| ИНН владельца<br>сертификата | Обязательно                                                     | Указывается личный ИНН<br>сотрудника, отличный от ИНН<br>ИП.                                                                                                    |
| Регион                       | Обязательно                                                     | Выбирается из справочника                                                                                                    |
| Город                        | Не обязательно,<br>если заполнено<br>поле «Населенный<br>пункт» | Указывается город по месту<br>регистрации сотрудника,<br>указанный в паспорте.<br>Если в адресе есть только<br>населенный пункт, поле «Город»<br>необходимо оставить пустым. |
| Населенный пункт             | Не обязательно,                                                 | Указывается населенный пункт по                                                                                                    |
|                              | если заполнено                                                  | месту регистрации сотрудника,                                                                                                    |

|        | поле «Город»   | указанный в паспорте.              |
|--------|----------------|------------------------------------|
|        |                | Если в адресе есть только город,   |
|        |                | поле «Населенный пункт»            |
|        |                | необходимо оставить пустым.        |
| Улица  | Обязательно    | Указывается улица (проспект,       |
|        |                | шоссе и т.п.) по месту             |
|        |                | регистрации сотрудника,            |
|        |                | указанный в паспорте.              |
|        |                | Если в адресе отсутствует улица,   |
|        |                | в поле необходимо поставить «0»    |
|        |                | (ноль).                            |
| Дом    | Не обязательно | Указывается дом (строение и т.п.)  |
|        |                | по месту регистрации сотрудника,   |
|        |                | указанный в паспорте.              |
|        |                | Если в адресе отсутствует дом,     |
|        |                | поле необходимо оставить           |
|        |                | пустым.                            |
| Корпус | Не обязательно | Указывается корпус (владение,      |
|        |                | литер и т.п.) по месту регистрации |
|        |                | сотрудника, указанный в            |
|        |                | паспорте.                          |
|        |                | Если в адресе отсутствует корпус,  |
|        |                | поле необходимо оставить           |
|        |                | пустым.                            |
| Офис   | Не обязательно | Указывается квартира               |
|        |                | (помещение, офис и т.п.) по месту  |
|        |                | регистрации сотрудника,            |
|        |                | указанный в паспорте.              |
|        |                | Если в адресе отсутствует          |
|        |                | квартира, поле необходимо          |
|        |                | оставить пустым.                   |

# Третья страница Мастера подключения

На третьей странице МП отображается информация о статусе запроса, а также о необходимости загрузки скан-копий необходимых документов:

- 1. Скан-копия 2 и 3 страниц паспорта (обязательно для всех)
- 2. Скан-копия страницы паспорта с актуальными сведениями о регистрации по месту жительства (обязательно только для ИП)

3. Скан-копия лицевой стороны страхового свидетельства (СНИЛС) (обязательно только для Гражданина РФ)

Для продолжения прохождения МП необходимо нажать кнопку «Сформировать заявление».

|                   | управление услугои                                                                                                    |
|-------------------|----------------------------------------------------------------------------------------------------|
| 8                 | Запрос на выпуск сертификата успешно отправлен!                                                                                                    |
|                   | Для продолжения необходимо сформировать пакет электронных документов.                                                                                                    |
| B ci              | педующей форме будет подготовлено электронное заявление на выпуск КСКПЭП                                                                                                    |
| Кро               | ме того, Вам необходимо будет загрузить скан-копии необходимых документов                                                                                                    |
|                   | I. Скан-копия 2 и 3 страниц паспорта                                                                                                    |
| 2                 | <ol> <li>Скан-копия страницы паспорта с актуальными сведениями о регистрации по месту<br/>кительства</li> </ol>                                                                           |
| ;                 | <ol> <li>Скан-копия лицевой стороны страхового свидетельства (СНИЛС)</li> </ol>                                                                                                    |
| Ска<br>Вы<br>Гла  | н-копии должны быть в формате jpg, jpeg, объемом не более 3 Мб.<br>можете отсканировать документы или сфотографировать цифровой камерой.<br>вное, чтобы документы были читаемы.           |
| Есл<br>рук<br>зап | и Вы не являетесь руководителем организации, то для выпуска сертификата<br>оводителю организации необходимо подтвердить Ваши полномочия из своей учетной<br>иси на форме выбора сервисов. |

Рисунок 11. Переход к форме заявления на выпуск КСКП ЭП

### Форма заявления на выпуск КСКП ЭП

Далее необходимо заполнить форму заявления на выпуск КСКП ЭП. Некоторые поля заявления будут предзаполнены данными, введенными на форме создания запроса на выпуск КСКП ЭП, а также данными из АС «СББОЛ». Некоторые данные необходимо заполнить дополнительно. К этим данным относятся паспортные данные владельца КСКП ЭП, сведения о директоре или учредителе ИП, основание полномочий, номер свидетельства о государственной регистрации (для ИП), код налогового органа, в который будет направляться отчетность или иные документы с использованием электронной подписи. Расчетный счет и КПП выбираются из списка, если их несколько.

После заполнения всех данных необходимо нажать кнопку «Сохранить и продолжить».

| Физическое лицо, владелец КСКП                                                                                                    |  |
|----------------------------------------------------------------------------------------------------|--|
| Личные данные                                                                                                    |  |
| Фамилия: Коваленко Имя: Иван Отчество: Михайлович                                                                                      |  |
| Должность: директор                                                                                                    |  |
| СНИЛС: 063-641-225 43                                                                                                    |  |
| Паспортные данные                                                                                                    |  |
| Гражданство: РОССИЯ Пол: мужской ч                                                                                                    |  |
| Дата рождения: 02.03.1984 📖 Место рождения: <b>Ленингра</b> д                                                                          |  |
| (место рождения указать по паспорту)<br>Серия и номер паспорта гражданина РФ: 4000 000000 Код подразделения: 770555                    |  |
| или иного основного документа, удостоверяющего личность)<br>Дата выдачи: 01.01.2001 🛄 Наименование выдавшего органа: ОУФМС по СПБ и ЛО |  |
| Контактная информация                                                                                                    |  |
| E-mail: kovalenko@m.ru Логин: /uk_2                                                                                                    |  |
| (Лопин для входа в «Сбербанк Бизнес ОнЛ@йн»)                                                                                           |  |
| Юридическое лицо (организация или индивидуальный предприниматель)                                                                      |  |
| Директор (учредитель ИП)                                                                                                    |  |
| Фамилия: Лукьянова Имя: Евеения Отчество: Владимировна                                                                                 |  |
| Основание полномочий: Свидетельство о государственной регистрации                                                                      |  |
| Должность: индивидуальный предприниматель                                                                                              |  |
| Реквизиты юрилического пица                                                                                                    |  |
|                                                                                                    |  |
| Полное наименование клиента: ИПЛукъянова сезения Бласимировна                                                                          |  |
| Краткое наименование Клиента по уставу (для организаций): ИП Лукьянова Евгения Владимировна                                            |  |
| ИНН: 505100066294                                                                                                    |  |
| ОГРН/ОГРНИП: 305507430600029 Номер свидетельства о государственной регистрации: 123                                                    |  |
|                                                                                                    |  |
| Сведения о налоговом органе                                                                                                    |  |
| Код налогового органа, в который будет сдаваться отчетность и/или направляться документы с использованием КСКП: 1111                   |  |
| Реквизиты банка                                                                                                    |  |
| Расчетный счет: 20000810800000000000 Корреспондентский счет: 3010181040000000225 БИК: 044525225                                        |  |
|                                                                                                    |  |
| полное полименовалие ванка или филикала ванка, в котором открыт рочет клиента. Одо обстояти товоли                                     |  |
| местоположение Банка или филиала Банка (город): 1. МОСЛЕА                                                                              |  |
|                                                                                                    |  |
| <u>инструкция</u> по прохождению «мастера подключения»                                                                                 |  |
| Сохранить и продолжить                                                                                                    |  |
|                                                                                                    |  |

Рисунок 12. Форма заявления для ИП

| ичные данные                                                                                                |                                                           |
|----------------------------------------------------------------------------------------------------|-----------------------------------------------------------|
| амилия: Васильков Имя: Сергей                                                                               | Отчество: Дмитриевич                                      |
| алжность: Директор                                                                                          |                                                           |
| аспортные данные                                                                                            |                                                           |
| ражданство: АБХАЗИЯ 🔹 Пол: мужской                                                                          | i                                                         |
| ата рождения: 02.04.2001 🛄 Место рождения: Москеа                                                           |                                                           |
| (место рождения указать по<br>ерия и номер документа удостоверяющего личность иностранного гражданина: 1231 | nacnopny)<br>1231231                                      |
| ата выдачи: 03.03.2014 📋 Наименование выдавшего органа: 1123                                                | (или иного основного документа, удостоверяющего личность) |
| онтактная информация                                                                                        |                                                           |
| -mail: 111@mr.tu Логин: admiral_1                                                                           |                                                           |
| (Лопін для входа в «Сбербанк Бизнес ОнЛ@ин»)                                                                |                                                           |
| Оридическое лицо (организация или индивидуальный предпринимате                                              | пь)                                                       |
| иректор или иное уполномоченное лицо                                                                        |                                                           |
| амилия: Васильков Имя: Сергей                                                                               | Отчество: Дмитриевич                                      |
| снование полномочий: <i>устае</i>                                                                           |                                                           |
| олжность: Генеральный директор                                                                              | 01 «201.)                                                 |
| еквизиты юридического лица                                                                                  |                                                           |
| олное наименование Клиента: Общество с ограниченной ответственностью "Ад                                    | мирал"                                                    |
| раткое наименование Клиента по уставу (для организаций): ООО "Адмирал"                                      |                                                           |
| НН: 7839326341 КПП: 783901001 • (включая КЛП по адресам фили                                                | алов, представительств и обособленных подразделений)      |
| ГРН/ОГРНИП: 1057813259162                                                                                   |                                                           |
|                                                                                                    |                                                           |
| ведения о налоговом органе                                                                                  |                                                           |
| од налогового органа, в который будет сдаваться отчетность и/или направляться док                           | ументы с использованием КСКП: 1234                        |
|                                                                                                    |                                                           |
| еквизиты оанка                                                                                              |                                                           |
| вочетный очет: 40/02810000024227057 • Корреспондентский очет: 30                                            | ититититионолодогоон ник: 046577674                       |
| олное наименование Банка или филиала Банка, в котором открыт р/очет Клиента: У                              | РАЛЬСКИИ БАНК ОАО "СБЕРБАНК РОССИИ"                       |
| естоположение Банка или филиала Банка (город): Г. ЕКАТЕРИНБУРГ                                              |                                                           |
|                                                                                                    |                                                           |
| <u>Инструкция</u> по прохождению "Масте                                                                     | ра подключения"                                           |
|                                                                                                    |                                                           |

Рисунок 13. Форма заявления для иностранного гражданина ЮЛ

# Загрузка скан-копий необходимых документов

После формирования заявления необходимо загрузить скан-копии необходимых документов. Обязательность предоставления данных документов регламентирована 63-ФЗ «Об электронной подписи». Скан-копии должны быть в формате JPG или JPEG объемом не более 3 Мб. Если

скан-копия будет некорректна или нечитабельна, Удостоверяющий центр может отклонить запрос на выпуск сертификата.

Нажмите кнопку «Загрузить скан 2 и 3 страниц паспорта» для загрузки скан-копии паспорта, нажмите кнопку «Загрузить СНИЛС» для загрузки скан-копии СНИЛС (для иностранного гражданина, не имеющего СНИЛС, кнопка не отображается), нажмите кнопку «Загрузить скан страницы паспорта с регистрацией по месту жительства» (обязательно только для ИП, для ЮЛ кнопка не отображается). Также на данной странице можно просмотреть сформированное заявление на выпуск КСКП ЭП. Для этого нужно перейти по ссылке «Ознакомиться»

После загрузки всех скан-копий документов, необходимо нажать кнопку «Подписать и отправить пакет документов». В этот момент произойдет подписание всех скан-копий подписью СББОЛ.

|                                | Управление услугой                                                                                                    |
|--------------------------------|----------------------------------------------------------------------------------------------------|
|                                |                                                                                                    |
| 🚹 Подго                        | отовлено заявление на выпуск КСКП ЭП: Ознакомиться                                                                                                    |
| Для вы                         | пуска квалифицированного сертификата ключа подписи и использования системы                                                                                                    |
| Необход<br>стороны             | имо загрузить скан-копию разворота страниц паспорта с фотографией, лицевой страхового свидетельства (СНИЛС).                                                                           |
| Для учре<br>дополни<br>штампом | дителей и сотрудников ИП (российских и иностранных граждан) необходимо<br>тельно загрузить скан-копию страницы паспорта (документа) с актуальным<br>в регистрации по месту жительства. |
| Для ино                        | странных граждан, не имеющих СНИЛС, загрузка скан-копии не требуется.                                                                                                    |
| Скан-коп<br>надлежа            | ии должны быть в формате jpg, jpeg, объемом не более 3 Мб и заверены<br>щим образом путем проставления электронной подписи.                                                            |
| Вы може<br>чтобы до            | те отсканировать документы или сфотографировать цифровой камерой. Главное<br>жументы были читаемы.                                                                                     |
| Загру:<br>аспорт. JP           | зить скан 2 и 3 страниц паспорта<br>G СНИЛС.JPG                                                                                                    |
| 🖹 Загру:                       | зить скан страницы паспорта с регистрацией по месту жительства                                                                                                    |
| Ірописка.JF                    | °G                                                                                                    |

Рисунок 14. Загрузка скан-копий документов

После подписания всех документов запрос, заявление, а также скан-копии направляются на рассмотрение в Удостоверяющий центр, о чем будет выведено информационное сообщение:

| 1 | Заявление на выпуск квалифицированного сертификата ключа подписи и скан-копии      |
|---|------------------------------------------------------------------------------------|
|   | документов успешно отправлены.                                                     |
|   | После проверки предоставленных данных Вам на E-mail будет направлено уведомление   |
|   | о статусе выпуска сертификата.                                                     |
|   | При получении данного уведомления Вам необходимо войти в E-Invoicing и завершить   |
|   | процесс выпуска квалифицированного сертификата ключа проверки электронной подписи. |
|   |                                                                                    |

Рисунок 15. Информационное сообщение об отправке документов в Удостоверяющий центр

После проверки предоставленных данных на указанный Е-mail будет направлено уведомление о статусе выпуска сертификата. Если запрос находится на рассмотрении более 3-х рабочих дней, необходимо убедиться в том, что все данные были заполнены верно, пакет необходимых документов загружен и подписан, а также подписан руководителем организации (в случае выпуска КСКП ЭП для сотрудника, организации, не имеющего право без доверенности действовать от имени ЮЛ (ИП) согласно выписке из ЕГРЮЛ/ЕГРИП.

Информация о лице, имеющем право подписать пакет документов сотрудника согласно выписке из ЕГРЮЛ/ЕГРИП, будет отображена в информационном сообщении:

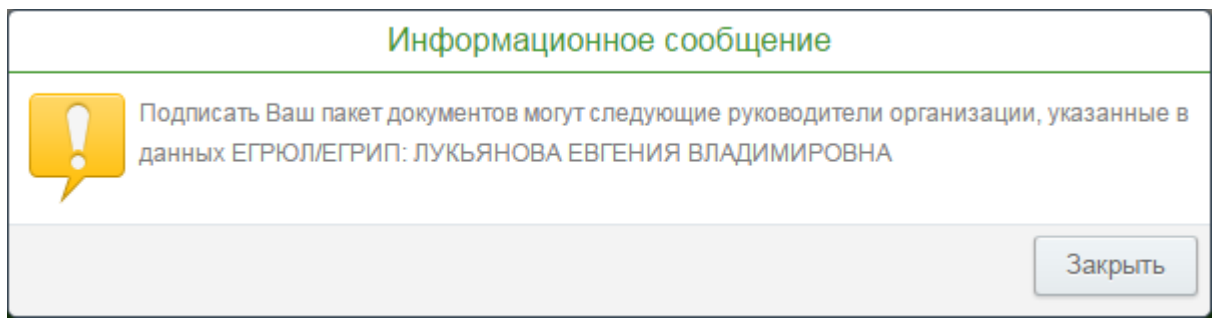

Рисунок 16. Информация о руководителе организации, имеющем право подписать пакет документов

# Подписание пакета документов руководителем организации

В случае выпуска КСКП ЭП для сотрудника организации, руководитель или иное лицо, имеющее право без доверенности действовать от имени ЮЛ (ИП) согласно выписке из ЕГРЮЛ/ЕГРИП, должен подписать пакет документов сотрудника организации.

Для этого руководитель должен войти в сервис «E-invoicing», в случае, если руководитель не проходил МП ранее, он должен сформировать запрос на выпуск сертификата, заполнить заявление, дойти до шага загрузки сканкопий и подписания пакета документов (см. Рисунок 14). Далее он может не дожидаться выпуска сертификата, нажать кнопку **«Закрыть»** и, по

завершении проверки его полномочий в ЕГРЮЛ/ЕГРИП, на последней странице МП руководителю будут отображены пакеты документов по всем сотрудникам организации. В случае, если руководитель уже прошел МП ранее, пакеты документов сотрудников будут отображены на странице выбора сервиса.

Руководитель может ознакомиться с заявлением и скан-копиями загруженных документов сотрудника и подписать их, как по каждому сотруднику, так и по всем сотрудникам сразу. Для массового подписания пакетов документов нужно нажать кнопку «Подписать пакеты документов по всем сотрудникам».

|    | Подписать пакеты документов п                                              | по всем сотрудникам                                                |
|----|----------------------------------------------------------------------------|--------------------------------------------------------------------|
| H) |                                                                            | 1 – 1 из 1                                                         |
| -  | Коваленко Иван Михайлович<br>Должность: бухгалтер                          | Заявление<br>Скан паспорта<br>Скан паспорта рег-и МЖ<br>Скан СНИЛС |
|    | одписать заявление и заверить копии паспорта и СНИЛС г<br>одписи.          | путем проставления Вашей электронной                               |
| B  | отрудникам Вашей организации необходимо ознакомитьс<br>ашими сотрудниками; | я с пакетами документов, сформированными                           |
|    |                                                                            |                                                                    |

Рисунок 17. Подписание пакета документов сотрудников руководителем организации

# Установка сертификата на токен

После выпуска сертификата Удостоверяющим центром можно просмотреть его печатную форму, а также руководство по обеспечению безопасности использования квалифицированной подписи и средств квалифицированной электронной подписи. Для этого необходимо нажать кнопку «Ознакомиться с сертификатом. Просмотреть руководство». После ознакомления с данными в сертификате и руководством необходимо поставить галочку в чек-боксе «С сертификатом ознакомлен. Руководство получил» и нажать кнопку «Подписать пакет документов».

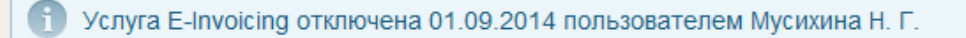

#### Ваш сертификат выпущен

Уважаемый клиент! В связи с изменениями в технологическом регламенте регистрации сертификата просим Вас ознакомиться со следующим пакетом документов УЦ ООО «КОРУС Консалтинг СНГ»:

Информация, содержащаяся в Вашем квалифицированном сертификате ключа проверки электронной подписи (а равно, сертификатом)

Руководство по обеспечению безопасности использования квалифицированной электронной подписи и средств квалифицированной электронной подписи (Приложение № 8 к Регламенту УЦ ООО «КОРУС Консалтинг СНГ»)

Во исполнение пп. 3 и 4 ст. 18 ФЗ № 63-ФЗ от 06.04.2011 «Об электронной подписи» Вам необходимо подписать данный пакет документов с помощью сертификата СББОЛ, после чего сертификат УЦ ООО «КОРУС Консалтинг СНГ» будет записан Вам на токен.

Для продолжения работы Вам необходимо нажать на кнопку электронного подписания документов.

С сертификатом ознакомлен. Руководство получил.

Управление услугой.

знакомиться с сертификатом. Получить руководство Подписать па

Рисунок 18. Ознакомление с сертификатом и подписание пакета документов

После этого сертификат будет автоматически записан на токен, и система будет готова к работе.

#### Отклонение запроса на сертификат

В случае, если Удостоверяющим центром будут обнаружены какие-либо ошибки в данных, указанных в запросе или заявлении на выпуск КСКП ЭП, либо данные не будут соответствовать выписке из ЕГРЮЛ/ЕГРИП, запрос на выпуск КСКП ЭП будет отклонен. При отклонении запроса на E-mail, указанный при прохождении МП, будет отправлено уведомление с указанием причины отказа.

При входе в Мастер подключения пользователю также будет отображаться информационное сообщение об отклонении запроса с указанием причины отклонения.

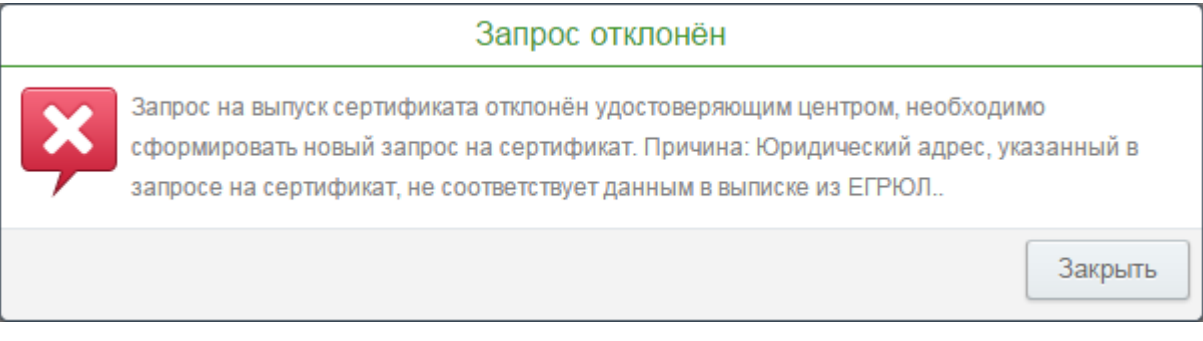

Рисунок 19. Сообщение об отклонении запроса на выпуск КСКП ЭП

В случае отклонения запроса на выпуск КСКП ЭП необходимо устранить ошибки, перечисленные в причине отказа и в случае необходимости сформировать повторный запрос и/или заявление на выпуск КСКП ЭП.

# Повторное формирование запроса на выпуск КСКП ЭП

Для повторного формирования запроса на выпуск КСКП ЭП необходимо зайти в Мастер подключения и нажать кнопку «Сформировать повторный запрос», либо «Пропустить» (если повторное формирование запроса не требуется и требуется исправить только данные в заявлении).

|            | <u>Управление услугой</u> .<br>Для формирования запроса на выпуск квалифицированного сертификата ключа<br>подписи, пожалуйста, заполните следующие поля: |
|------------|----------------------------------------------------------------------------------------------------|
| Фал        | иилия: Коваленко Имя: Иван Отчество: Михайлович                                                                                                    |
| Гр         | ажданин РФ Иностранный гражданин                                                                                                    |
| Уч         | редитель Сотрудник                                                                                                    |
| Ema        | ail: /kovalenko@m.ru//////Мобильный телефон:                                                                                                    |
| СНІ        | ИЛС: 063-641-225 43                                                                                                    |
| Орг        | анизация: ИП Лукьянова Евгения Владимировна                                                                                                    |
| Дол        | жность: директор                                                                                                    |
| Регі       | ион: г. Санкт-Петербург 🚽 Город Санкт-Петербург                                                                                                    |
| Hac        | еленный пункт Тестовый                                                                                                    |
| Дом<br>ОГF | I: Корпус: Офис:<br>(строение) (владение, литера) (помещение, квартира)<br>РН/ОГРНИП: 305507430600029                                                    |

Рисунок 20. Переход к повторному формированию запроса на выпуск КСКП ЭП

После нажатия на кнопку «Сформировать повторный запрос», кнопка изменится на кнопку «Сформировать запрос», а кнопка «Пропустить» станет неактивна.

Если по данной организации больше нет активных запросов, созданных другими сотрудниками, или выпущенных сертификатов, поля адреса станут доступны для редактирования. Если этого не произошло, значит, по данной организации есть активные запросы на выпуск сертификата, созданные другими сотрудниками, либо по данной организации уже были выпущены сертификаты. В данном случае для редактирования будут доступны только поля «Фамилия», «Имя», «Отчество», «Е-mail», «СНИЛС», «Должность», адресная информация и ОГРН/ОГРНИП. Также станет активна возможность выбора «Гражданин РФ / Иностранный гражданин» и «Учредитель / Сотрудник» (для ИП).

Если требуется изменить какие-либо не редактируемые данные по организации, для сотрудников которой уже имеются выпущенные сертификаты, необходимо обратиться в техническую поддержку Сбербанка.

После внесения изменений необходимо нажать кнопку «Сформировать запрос».

| Мастер подключения                                                                                                    |      |  |
|----------------------------------------------------------------------------------------------------|------|--|
| $0 \longrightarrow \longrightarrow \longrightarrow \longrightarrow \longrightarrow 0 \longrightarrow \longrightarrow \longrightarrow \cdots$            | > 3  |  |
| <u>Управление услугой</u> .<br>Для формирования запроса на выпуск квалифицированного сертификата ключ<br>подписи, пожалуйста, заполните следующие поля: | la   |  |
| Фамилия: Коваленко Имя: Иван Отчество: Михайлович                                                                                                    | -    |  |
| Гражданин РФ Иностранный гражданин                                                                                                    |      |  |
| Учредитель Сотрудник                                                                                                    |      |  |
| Email: kovalenko@m.ru Мобильный телефон:                                                                                                    |      |  |
| СНИЛС: 063-641-225 43                                                                                                    |      |  |
| Организация: ИП Лукьянова Евгения Владимировна                                                                                                    |      |  |
| Должность: директор                                                                                                    |      |  |
| Регион: г. Санкт-Петербург 🚽 Город Санкт-Петербург                                                                                                    |      |  |
| Населенный пункт Тестовый Улица: Тестовая                                                                                                    |      |  |
| Дом: Корпус: Офис:                                                                                                    |      |  |
| (строение) (владение, литера) (помещение, кварти<br>ОГРН/ОГРНИП: 305507430600029                                                                        | ipa) |  |
| Вернуться Сформировать запрос Пропустить                                                                                                    |      |  |
|                                                                                                    |      |  |

Рисунок 21. Повторное формирование запроса на выпуск КСКП ЭП

В окне с запросом подтверждения формирования нового запроса необходимо нажать «Да». Предыдущий запрос при этом будет удален.

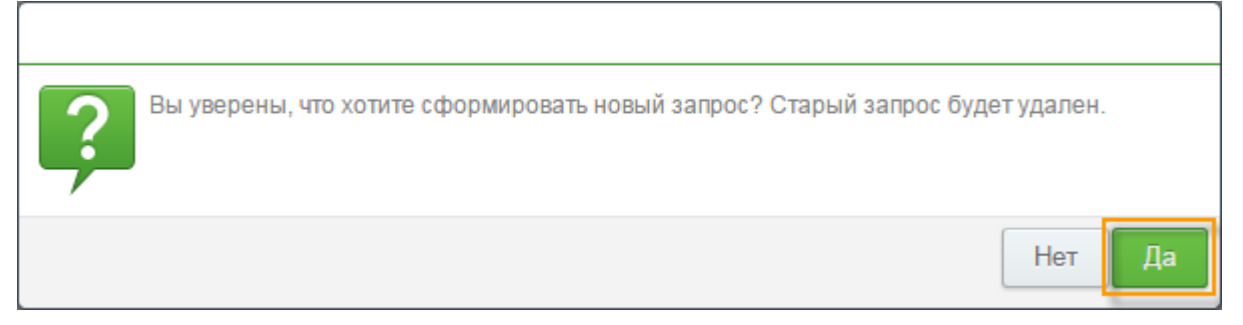

Рисунок 22. Запрос подтверждения формирования нового запроса

Далее необходимо сформировать новое заявление на выпуск КСКП ЭП, повторно загрузить скан-копии необходимых документов, подписать пакет документов подписью СББОЛ. Руководителю организации или иному лицу,

имеющему право без доверенности действовать от имени ЮЛ согласно выписке из ЕГРЮЛ/ЕГРИП, необходимо повторно подписать пакет документов сотрудника.

# Приложение 1. Правила заполнения полей адреса

### Поле «Регион», «Город» и «Населенный пункт»

Поле «Регион» содержит выпадающий список регионов, из которого необходимо выбрать значение.

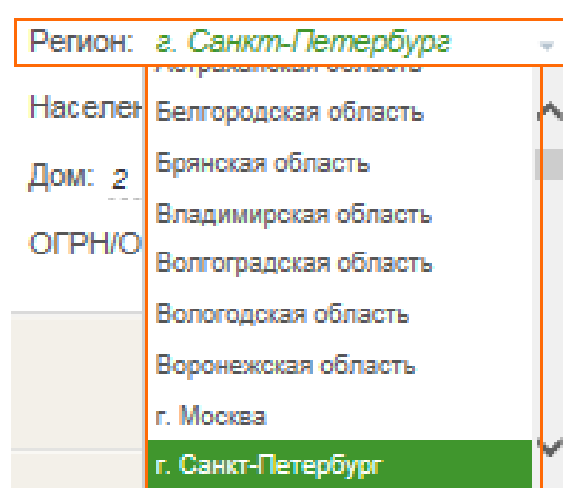

Рисунок 23. Выпадающий список регионов

Поля «Город» и «Населенный пункт» необходимо заполнять с сокращениями, описание которых проводится в таблице:

Таблица 3

| Название                   | Сокращение | Пример          |
|----------------------------|------------|-----------------|
| город                      | Γ.         | г. Москва       |
| поселок                    | п.         | п. Шушары       |
| село                       | с.         | с. Ушаки        |
| деревня                    | Д.         | д. Колтуши      |
| поселок городского<br>типа | П.Г.Т.     | п.г.т. Синявино |
| хутор                      | х.         | х. Поповка      |

Если в адресе отсутствует населенный пункт, то поле не заполняется (остается пустым). Не разрешается дублировать в данном поле значение поля «Город».

### Поле «Улица»

Поле «Улица» необходимо заполнять с сокращениями, описание которых приводится в таблице:

Таблица 4

| Название   | Сокращение | Пример                         |
|------------|------------|--------------------------------|
| улица      | ул.        | Улица: <i>ул. Пенина</i>       |
| проспект   | пр-т       | Улица: <i>пр-т Большевиков</i> |
| проезд     | пр-д       | Улица: <i>Паврский пр-д</i>    |
| переулок   | пер.       | Улица: <i>пер. Гривцова</i>    |
| набережная | наб.       | Улица: Свердловская наб.       |
| площадь    | пл.        | Улица: <i>Сенная пл</i> .      |
| бульвар    | б-р        | Улица: <i>6-р Новаторов</i>    |
| линия      | линия      | Улица: <i>8-я пиния В.О.</i>   |
| шоссе      | ш.         | Улица: <i>ш. Революции</i>     |

Если в адресе отсутствует улица, то в поле «Улица» необходимо поставить «0».

# Поле «Дом»

Поле «Дом (строение)» необходимо заполнять с сокращениями, описание которых приводится в таблице:

# Таблица 5

| Название | Сокращение | Пример                           |
|----------|------------|----------------------------------|
| ДОМ      | Д.         | ДОМ: д. 38<br>(строение)         |
| строение | стр.       | ДОМ: <i>стр.</i> б<br>(строение) |

Если в адресе отсутствует дом, то поле не заполняется (остается пустым).

### Поле «Корпус»

Поле «Корпус» необходимо заполнять с сокращениями, описание которых приводится в таблице:

Таблица б

| Название | Сокращение | Пример                                        |
|----------|------------|-----------------------------------------------|
| корпус   | К.         | Корпус: к. 2<br>(владение, литера)            |
| владение | ВЛ.        | Корпус: ел.б<br>(владение, литера)            |
| литера   | литера     | Корпус: <i>литера б</i><br>(владение, литера) |

Если в адресе отсутствует корпус, то поле не заполняется (остается пустым).

### Поле «Офис»

Поле «Офис» необходимо заполнять с сокращениями, описанными в таблице. В таблице приведены примеры заполнения поля:

Таблица 7

| Название  | Сокращение | Пример                                         |
|-----------|------------|------------------------------------------------|
| офис      | оф.        | Офис: <i>оф</i> . 223<br>(помещение, квартира) |
| квартира  | KB.        | Офис: кв. 225<br>(помещение, квартира)         |
| помещение | ПОМ.       | Офис: <i>пом. 12</i><br>(помещение, квартира)  |

Если в адресе отсутствует офис, то поле не заполняется (остается пустым).